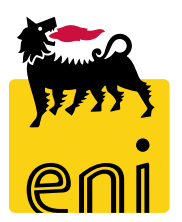

# Servizi e-Business

# eBidding Tecnico di Gara Versalis International

Versione 09/2020

### Gentile Utente,

questo manuale illustra l'utilizzo del processo delle Gare eBidding in qualità di Tecnico di Gara.

Suggeriamo di dedicare qualche minuto alla lettura per riuscire a usufruire al meglio del servizio.

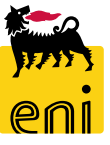

## Logon eBidding

Il sistema eBusiness eBidding è disponibile all'indirizzo:

<u>https://ebusiness.eni.com/index.php/it/</u> --> Servizi → Procurement & contract management → P&CM Stand Alone

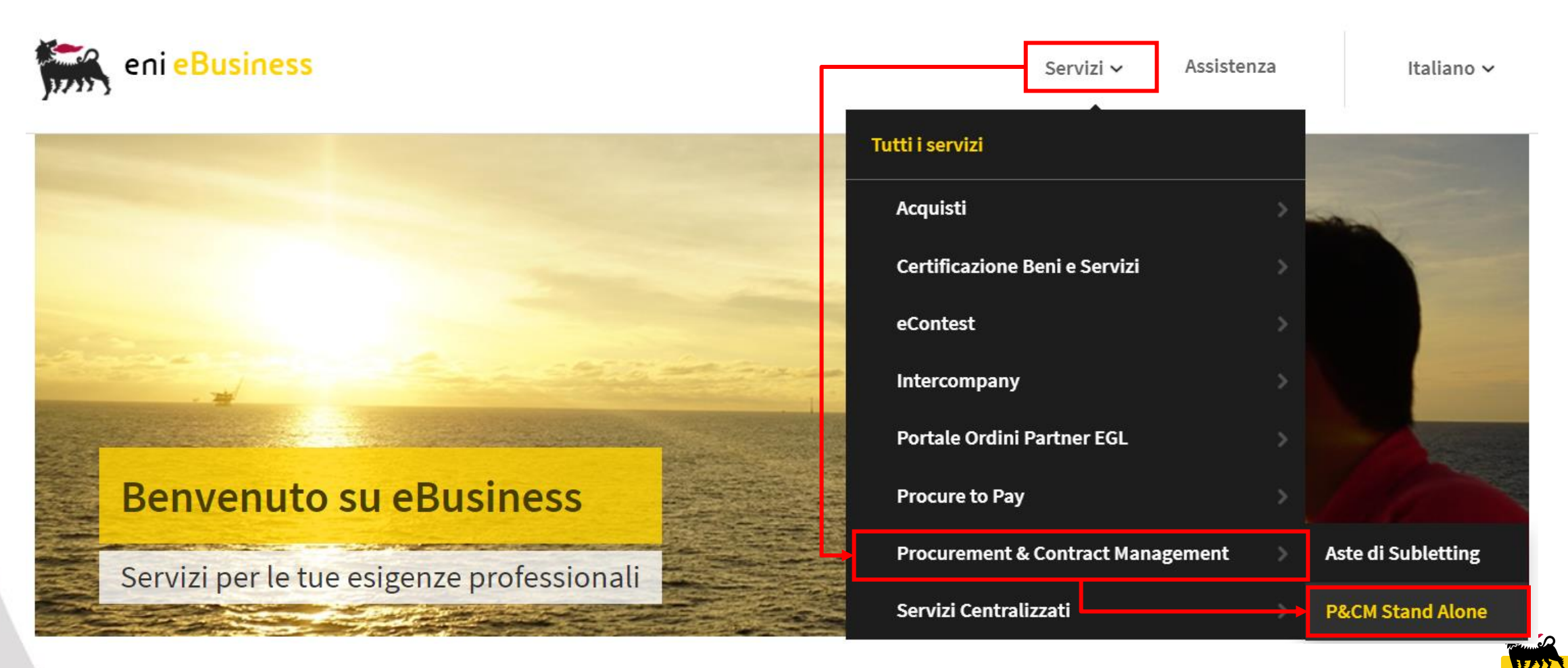

Selezionare il servizio per accedere al sistema in modalità Single-Sign-On mode secondo le proprie credenziali Eni

#### **Home Page**

La piattaforma eBusiness eBidding consente l'accesso a più servizi attraverso un'unica Home in cui sono riportate le sezioni relative a tutti i servizi per cui si è abilitati.

Per accedere alle Gare a cui si è stati invitati in quialità di Tecnico di Gara è necessario cliccare sull'icona Gestione Appalti

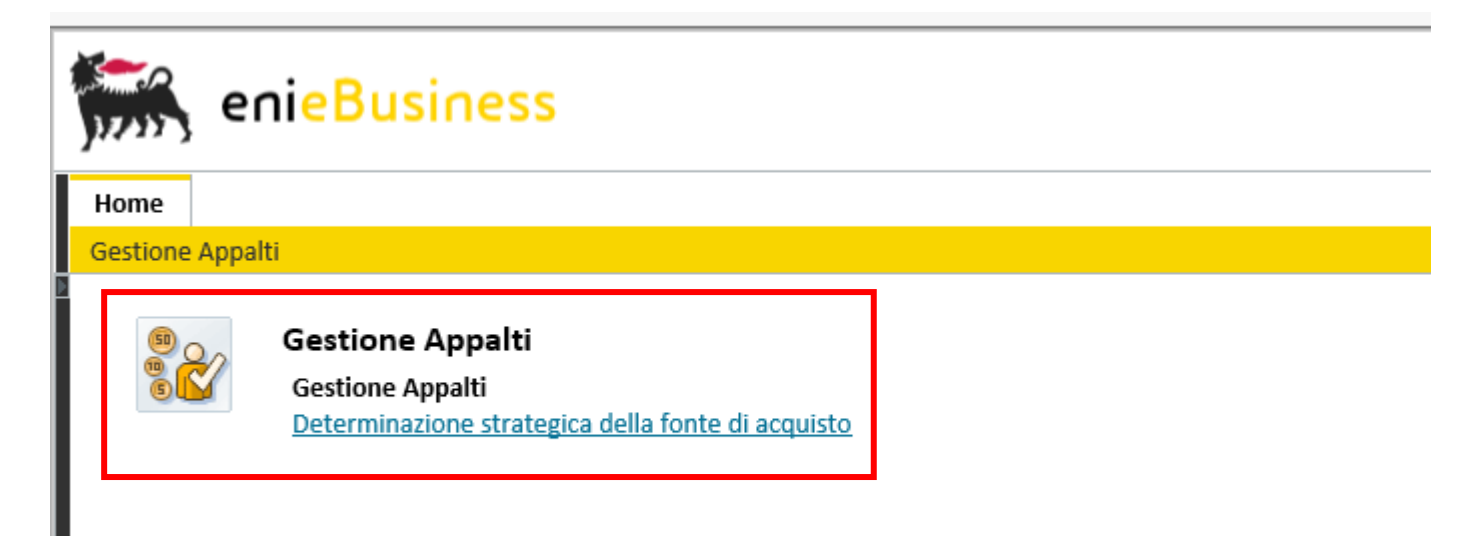

Le principali attività che possono essere svolte dal Tecnico di Gara VI sono:

Accesso alle gare per visualizzazione documentazione tecnica disposta dal Buyer

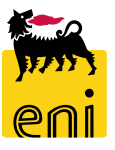

#### Visualizzazione Lista Gare

| h                                 | Interr. attive                      |                                             |                                            |          |                       |                      |                 |          |  |  |  |  |
|-----------------------------------|-------------------------------------|---------------------------------------------|--------------------------------------------|----------|-----------------------|----------------------|-----------------|----------|--|--|--|--|
|                                   | Appalti Pubblicato (3) Concluso (0) |                                             |                                            |          |                       |                      |                 |          |  |  |  |  |
| Д                                 | Appalti - Pubblicato                | Cliccare                                    | Cliccare sui link per selezionare le query |          |                       |                      |                 |          |  |  |  |  |
| Vis. aggiornamento rapido criteri |                                     |                                             |                                            |          |                       |                      |                 |          |  |  |  |  |
| 1                                 | View: [View standard] 🗸 Crea        | are appalto <b>Visualizzare</b> Edit/Extend | d Cancellare Pub                           | bblicare | Offerte e maggiorazio | ni Anteprima di stam | pa Aggiornare   | Esportaz |  |  |  |  |
| ſ                                 | numero dell'appalto                 | Nome dell'appalto                           | ٦                                          | Тр.      | Stato                 | Null tender          | Tipo di appalto |          |  |  |  |  |
|                                   | 7200001230                          | BUYER_OP_VN1 13.08.2020 11:03               | E                                          | BID      | Pubblicato            |                      | BB06AC02        | ,        |  |  |  |  |
|                                   | 7200001095                          | BUYER_OP_VN1 23.07.2018 17:18               | E                                          | BID      | Pubblicato            |                      | BB01AD04        | ,        |  |  |  |  |
|                                   | 7200000991                          | BUYER_OP_VN1 22.12.2017 15:35               | E                                          | BID      | Pubblicato            |                      | BB01AA25        | ,        |  |  |  |  |
|                                   |                                     |                                             |                                            |          |                       |                      |                 |          |  |  |  |  |

Nella Lista delle Gare a disposizione del Tecnico di Gara sono presenti le Gare per le quali il tecnico ha ricevuto l'invito ad accedere alla sezione tecnica della Collaboration Area

Le Query a disposizione per filtrare i documenti in base allo stato della gara sono:

- **Pubblicato** Gare Pubblicate
- **Concluso** Gare Concluse

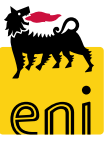

#### Visualizzazione lista Gare e Stati di Gara

| Inte | Interr. attive                      |                                                     |            |                       |                      |                 |          |  |  |  |  |
|------|-------------------------------------|-----------------------------------------------------|------------|-----------------------|----------------------|-----------------|----------|--|--|--|--|
| Арр  | Appalti Pubblicato (3) Concluso (0) |                                                     |            |                       |                      |                 |          |  |  |  |  |
| Арр  | alti - Pubblicato                   |                                                     |            |                       |                      |                 |          |  |  |  |  |
| Vis. | aggiornamento rapido criteri        |                                                     |            |                       |                      |                 |          |  |  |  |  |
| Viev | v: [View standard] 🛛 🗸 🛛 Ci         | reare appalto J Visualizzare Edit/Extend Cancellare | Pubblicare | Offerte e maggiorazio | ni Anteprima di star | npa Aggiornare  | Esportaz |  |  |  |  |
| Ē    | Numero dell'appalto                 | Nome dell'appalto                                   | Тр.        | Stato                 | Null tender          | Tipo di appalto | (        |  |  |  |  |
|      | 7200001230                          | BUYER_OP_VN1 13.08.2020 11:03                       | BID        | Pubblicato            |                      | BB06AC02        | ,        |  |  |  |  |
|      | 7200001095                          | BUYER_OP_VN1 23.07.2018 17:18                       | BID        | Pubblicato            |                      | BB01AD04        | ,        |  |  |  |  |
|      | 7200000991                          | BUYER_OP_VN1 22.12.2017 15:35                       | BID        | Pubblicato            |                      | BB01AA25        | ,        |  |  |  |  |
|      |                                     | -                                                   |            |                       |                      |                 |          |  |  |  |  |

La lista dei procedimenti di Gara mostra tutti i documenti per cui il Tecnico di Gara è stato invitato.

Alla pubblicazione della Gara, tutti i tecnici invitati ricevono una email di notifica dal sistema nella quale si comunica al Tecnico di Gara che è stato selezionato per effettuare la valutazione tecnica del procedimento.

Gli stati disponibili per i documenti di Gara sono i seguenti:

- **Pubblicato** → Documento approvato definitivamente e pubblicato
- Concluso → Documento di Gara conclusa

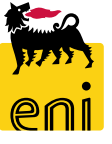

#### Visualizzazione documento di Gara

| Visualizzare appalto: 72000                            | 01230                                                 |                        |                  |                                 |             |
|--------------------------------------------------------|-------------------------------------------------------|------------------------|------------------|---------------------------------|-------------|
| Numero 7200001230 Nome<br>Descrizione tipo flusso Nego | BUYER_OP_VN1 13.08.2020 11:0<br>oziazione Stand-Alone | )3 <b>Tipo</b> Appalto | Stato Pubblicato | Data di creazione 13.08.2020 11 | :03:13 Aut  |
| Informazioni appalto                                   | Appunti e allegati                                    |                        |                  |                                 |             |
| Parametri appalto Stato                                |                                                       |                        |                  |                                 |             |
| Identificazione                                        |                                                       |                        |                  | Parametro evento                |             |
| Nome:                                                  | BUYER_OP_VN1 13.08.2020 11:                           | 03                     |                  | Divisa                          | USD         |
| Tipo:                                                  | Appalto                                               |                        |                  | * Valore previsto               | :           |
| *Categoria prodotto:                                   | BB06AC02 SCA                                          | LPELLI DIAMANTATI      |                  |                                 |             |
| Organizzazione                                         |                                                       |                        |                  | * Tipo gara                     | Gara ordina |

Il Tecnico di Gara ha un accesso alle informazioni di gara limitato alla propria funzionalità di supervisore tecnico della documentazione resa disponibile da parte del Buyer.

Le sezioni a disposizione sono le seguenti:

- Informazioni Appalto -> Parametri di base dell'appalto incluso il valore previsto e Stato della Gara
- Appunti e Allegati → Sezione della Gara con accesso limitato alla solo link all'Area collaborativa per la condivisione dei documenti selezionati dal Buyer

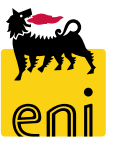

#### Visualizzazione documento di Gara – Informazioni appalto

Event Parameters

\* Target Value:

CLID

1.000,00 EUR

| Numero 7200001230 Nome B<br>Descrizione tipo flusso Negoz | BUYER_OP_VN1 13.08.2020 11:03<br>iazione Stand-Alone | Tipo Appalt |
|-----------------------------------------------------------|------------------------------------------------------|-------------|
| Informazioni appalto                                      | Appunti e allegati                                   |             |

Show Members

|      | Informazioni app     | <b>palto</b> Appunti | e allegati                          |                              |                             |                         |                                                               |                 |
|------|----------------------|----------------------|-------------------------------------|------------------------------|-----------------------------|-------------------------|---------------------------------------------------------------|-----------------|
| Para | ametri appalto Stato |                      |                                     |                              |                             |                         |                                                               |                 |
| Vie  | ew: [View standard]  | ✓ Versio             | ne stampa Esportazione 🖌            |                              |                             |                         |                                                               | 4               |
|      | Timestamp (in UTC)   | Esecutore            | Nome del dipendente o del candidato | Data dell'azione (esecutore) | Ora dell'azione (esecutore) | Fuso Orario (Esecutore) | Descrizione Azione                                            | Numero Versione |
| +    | 13.08.2020 10:05:18  | BUYER_OP_VN1         | BUYER_OP_VN1                        | 13.08.2020                   | 11:05:18                    | UTC+1                   | Pubblicata                                                    | 1               |
|      | 13.08.2020 10:06:19  | SUP_USR_VN1          | SUP_USR_VN1                         | 13.08.2020                   | 11:06:19                    | UTC+1                   | Approvazione finale                                           | 1               |
|      | 13.08.2020 10:13:49  | MVW001472001         | Mr. Mark Vinattieri                 | 13.08.2020                   | 12:13:49                    | CET                     | Offerta 8000000710 sottomessa nei termini (20200813 - 123000) | 1               |
|      | 13.08.2020 10:14:58  | RNP164333001         | Signore Radimio Nocellari           | 13.08.2020                   | 12:14:58                    | CET                     | Accesso alla gara da parte del fornitore                      | 1               |
|      | 13.08.2020 10:15:53  | RNP164333001         | Signore Radimio Nocellari           | 13.08.2020                   | 12:15:53                    | CET                     | Offerta 8000000711 sottomessa nei termini (20200813 - 123000) | 1               |

Le sotto-sezioni a disposizione nelle informazioni appalto sono le seguenti:

- Parametri Appalto → Dati di base dell'appalto incluso il valore previsto e Stato della Gara
- Stato → Stato dei principali avvenimenti di business relativi alla Gara

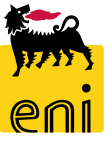

Parametri appalto

Type:

Purchasing Organization: Versalis International

Purchasing Group: VI - Headquarter

VS01

Product Category: AT\_100

\* P. category Eni:

Company Code:

\*Submission Deadline: 05.08.2020

Identification

Organization

Dates

Stato

13:00:00

ALIVE ANIMALS

Name: BUYER BE1 23.07.2020 18:28

Bid invitation

99999999

#### Visualizzazione documento di Gara – Appunti e allegati

| Numero 7200001230 Nome BUYER_OP_VN1 13.08.2020 11:03 | Tinn. Annalt                   | a baanona i                                                                                    |                        | _           |                        |              |             |
|------------------------------------------------------|--------------------------------|------------------------------------------------------------------------------------------------|------------------------|-------------|------------------------|--------------|-------------|
| Descrizione tipo flusso Negoziazione Stand-Alone     | Home                           |                                                                                                |                        |             |                        | Refresh Se   | arch Logout |
| informazioni appaito Appunti e allegati              | Image: Solution RFx 7200001230 | Folder Technical Evaluation Current Path: Collaboration RFx 7200 > Public Area > Bidding docur | <u>ients</u> > Technic | al Evaluat  | ion                    |              | Help        |
|                                                      |                                | Folder                                                                                         |                        |             |                        |              |             |
| Parametri appaito Stato                              | Technical Evaluation           | To save any changes made, click Save.                                                          |                        |             |                        |              |             |
|                                                      |                                | Name Technical Evaluation                                                                      |                        |             |                        |              |             |
| A                                                    |                                | Subscribe                                                                                      |                        |             |                        |              |             |
| Informazioni appaito Appunti e allegati              |                                | Authorization Read                                                                             |                        |             |                        |              |             |
|                                                      |                                | [Cancel]                                                                                       |                        |             |                        |              |             |
|                                                      |                                | Choose an object to display the folder objects. To copy objects, select th                     | e required objec       | ts and then | i choose <i>Copy</i> . |              |             |
|                                                      |                                | Folder Contents                                                                                |                        |             |                        |              | All None    |
| Creare                                               |                                | Name Current Version                                                                           | Read                   | Status      | Changed by             | Changed on   |             |
| Collaborazione                                       |                                | TEC Bidder 01.xlsx (9KB)                                                                       |                        |             | BUYER OP VN1           | 13.08.2020 1 | 1:24:07     |
|                                                      |                                | Image: New Document 1         TEC_Bidder_02.xlsx (9KB)                                         |                        |             | BUYER OP VN1           | 13.08.2020 1 | 1:24:24     |
| Collaboration RFX 7200001230                         |                                |                                                                                                |                        |             |                        |              |             |
|                                                      |                                |                                                                                                |                        |             |                        |              |             |

La sezione Appunti e Allegati comprende esclusivamente il Link all'Area Collaborativa che permette l'accesso agli allegati Tecnici che saranno stati resi disponibili dal Buyer:

Ad ogni caricamento di allegato da parte del Buyer sulla cartella *Technical Evaluation* in Collaboration Public Area, il tecnico (o i tecnici) di Gara invitati ricevono una email di notifica per accedere alla Gara

Cliccando sul Link dell'Area Collaborativa il sistema accede alla sezione *Bidding Documents*, nella cui sotto-sezione Technical Evaluation sono stati allegati i documenti di interesse del Tecnico di gara

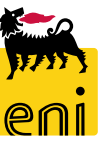

#### Visualizzazione documento di Gara – Appunti e allegati

|                                                                                                    | oraniona i                                                                                                    |                                                                         |                                     |                                            |                                                                   |                                          |      |         |         |
|----------------------------------------------------------------------------------------------------|----------------------------------------------------------------------------------------------------|-------------------------------------------------------------------------|-------------------------------------|--------------------------------------------|-------------------------------------------------------------------|------------------------------------------|------|---------|---------|
| Home                                                                                                    |                                                                                                    |                                                                         |                                     |                                            | Refresh Search Log                                                | put                                      |      |         |         |
| Image: Collaboration RFx 7200001230       Image: Collaboration RFx 7200001230       Image: Collaboration RFx 7200001230   < | Folder Technical Evalu                                                                                                    | ation<br>x 7200>Public Area > Bidding docum                             | n <u>ents</u> > Technical Evaluatio | on                                         |                                                                   | <u>telp</u>                              |      |         |         |
| Bidding documents                                                                                                    | Folder To save any changes made, of Name Te Subsoribe Authorization Cancel                                                                                                    | ick Save.<br>echnical Evaluation<br>ead                                 |                                     |                                            |                                                                   |                                          |      |         |         |
|                                                                                                    | Choose an object to display the fold<br>Folder Contents<br>NameA<br>Contents<br>Contents<br>Cont | Current Version<br>TEC Bidder 01.xlsx (9KB)<br>TEC Bidder 02.xlsx (9KB) | e required objects and then o       | Changed by<br>BUYER OP VN1<br>BUYER OP VN1 | All M<br>Changed on<br>13.08.2020 11:24:07<br>13.08.2020 11:24:24 |                                          |      |         |         |
|                                                                                                    |                                                                                                    |                                                                         |                                     | Aprire                                     | o salvare TEC_Bidder_01                                           | .xlsx (8,01 KB) da sd-en-dc-srm.eni.com? | Apri | Salva 🔻 | Annulla |

Il Tecnico di gara è abilitato alla cartella in *sola visualizzazione* e al download dei contenuti della cartella.

Le valutazioni tecniche e le comunicazioni al Buyer relativamente alla documentazione presente nella gara dovranno essere fornite esternamente al sistema eBidding.

Per scaricare un documento in locale:

Cliccare sul link del documento e salvare in locale dalla finestra del proprio browser

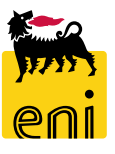

## Uscire dal servizio

Per uscire dal servizio eBusiness, cliccare su Eseguire logoff.

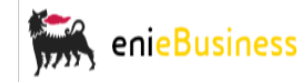

Home

Gestione Appalti | Gestione Appalti | Gestione Appalti

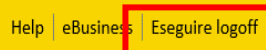

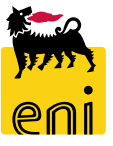

# I contenuti di questo manuale sono intesi per finalità unicamente informativa e per la consultazione privata.

È vietata la riproduzione per finalità commerciali.

Per i Copyright e Trademark si rimanda al Portale del Servizio.

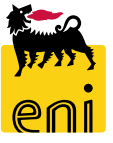